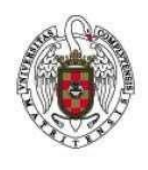

Feb-2024

Página 1 de 8

Para poder realizar una conexión VPN con un Mac (Catalina o superior) es necesario, en primer lugar, bajar e instalar el programa Global Protect, para ello:

1. En primer lugar tecleamos en la barra de nuestro navegador (Safari, por ejemplo) <u>https://galeria.ucm.es</u>.

| U N I V E R S I<br>COMPLUTE                                                               | d a d<br>NSE<br>d r i d                                                                                                    | Acceso Web Unificado                                                                                                    |
|-------------------------------------------------------------------------------------------|----------------------------------------------------------------------------------------------------|----------------------------------------------------------------------------------------------------|
| Acceso Web Unificado<br>Identificarse correctamente en esta p<br>SI NO HAS CAMBIADO<br>TE | D a la UCM (Web SSO)<br>nágina le habilitará la entrada en la may<br>D TU CONTRASEÑA EN LOS ÚLTIMOS<br>RECOMENDAMOS QUE LO HAGAS A                                | roría de las aplicaciones y en los servicios en la nube @UCM.<br>S 6 MESES, NI ACTIVADO EL DOBLE FACTOR DE AUTENTICACIÓN,<br>NHORA: CAMBIA TU CONTRASEÑA Y ACTIVA 2FA |
|                                                                                           | Dirección de correo UCM<br>Contraseña<br>Si tiene activado el Segundo Factor<br>de Autenticación introduzca la clave<br>numérica generada con su<br>dispositivo Q | Confiar en este equipo. Q                                                                                                    |
| ¿Olvidó la contraseña?<br>Más información                                                 |                                                                                                    |                                                                                                    |

2. Se rellena el campo en el que aparece el icono de un sobre con su dirección de correo UCM, por ejemplo <u>usuario@ucm.es</u>, y el campo en que aparece el icono de una llave se pone nuestra contraseña. Tal cual se muestra en la imagen anterior.

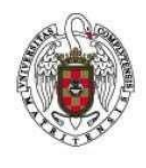

Feb-2024

Página 2 de 8

3. A continuación, se cliquea sobre Login aparecerá la siguiente ventana.

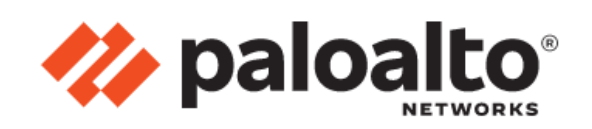

GlobalProtect Portal

Download Windows 32 bit GlobalProtect agent

Download Windows 64 bit GlobalProtect agent

Download Mac 32/64 bit GlobalProtect agent

Windows 32 bit OS needs to download and install Windows 32 bit GlobalProtect agent. Windows 64 bit OS needs to download and install Windows 64 bit GlobalProtect agent. Mac OS needs to download and install Mac 32/64 bit GlobalProtect agent.

- 4. Cliqueamos sobre Download Mac 32/64 bit GlobalProtect agent.
- 5. A continuación, vamos a la carpeta Descargas.

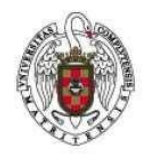

Feb-2024

Página 3 de 8

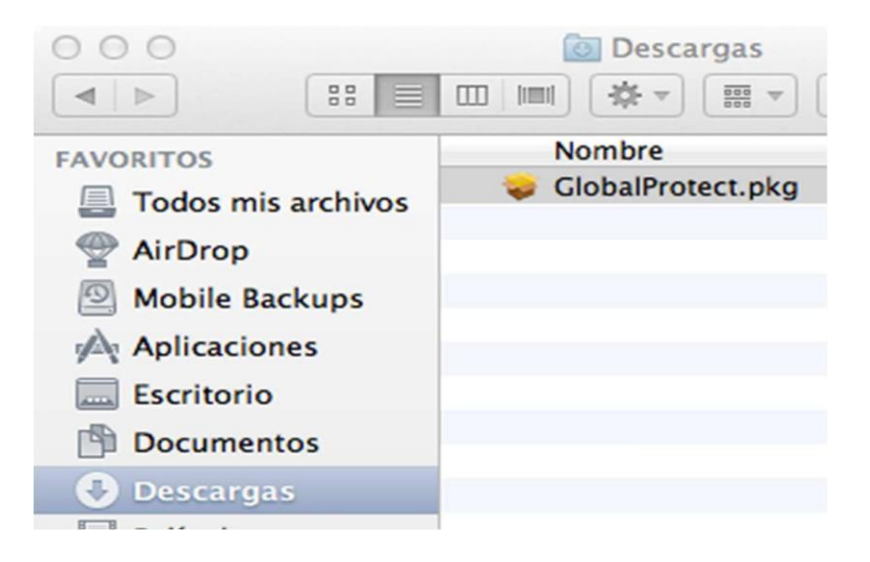

6. Encontraremos el fichero GlobalProtect.pkg se hace doble click sobre su icono. Aparecerá la siguiente pantalla.

| 0                | 🥪 Instalar GlobalProtect                                      |
|------------------|---------------------------------------------------------------|
|                  | Instalador de GlobalProtect                                   |
| Introducción     | Este programa te guiará a través de los pasos necesarios para |
| Destino          | Instalar este software.                                       |
| Tipo instalación |                                                               |
| Instalación      |                                                               |
| Resumen          |                                                               |
|                  |                                                               |
|                  |                                                               |
|                  |                                                               |
|                  |                                                               |
|                  |                                                               |
|                  |                                                               |
|                  |                                                               |
|                  |                                                               |
|                  | Detrocolory Continues                                         |
|                  | Continuar                                                     |

7. Cliqueamos sobre Continuar. Aparecerá la siguiente pantalla.

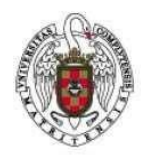

Feb-2024

| Instalación personalizada en "Macintosh HD" |                                                                                                    |                                                                                                    |
|---------------------------------------------|----------------------------------------------------------------------------------------------------|----------------------------------------------------------------------------------------------------|
| Nombre del paquete                          | Acción                                                                                                    | Tamaño                                                                                                    |
| GlobalProtect                               | Instalar                                                                                                    | 29,9 MB                                                                                                    |
| Uninstall GlobalProtect                     | Omitir                                                                                                    | 0 KB                                                                                                    |
|                                             |                                                                                                    |                                                                                                    |
|                                             |                                                                                                    |                                                                                                    |
|                                             |                                                                                                    |                                                                                                    |
|                                             |                                                                                                    |                                                                                                    |
|                                             |                                                                                                    |                                                                                                    |
|                                             |                                                                                                    |                                                                                                    |
| Espacio requerido: 29,9 MB                  | Restante:                                                                                                    | 624,65 GB                                                                                                    |
|                                             |                                                                                                    |                                                                                                    |
|                                             |                                                                                                    |                                                                                                    |
|                                             |                                                                                                    |                                                                                                    |
|                                             | Retroceder                                                                                                    | Continuar                                                                                                    |
|                                             | Instalación personalizada en "Macir<br>Nombre del paquete<br>GlobalProtect<br>Uninstall GlobalProtect<br>Espacio requerido: 29,9 MB | Instalación personalizada en "Macintosh HD"          Nombre del paquete       Acción         Instalar       Instalar         Uninstall GlobalProtect       Omitir         Espacio requerido: 29,9 MB       Restante:         Retroceder |

8. Se vuelve a cliquear sobre Continuar. Aparecerá una nueva pantalla que pedirá las credenciales de inicio de sesión en nuestro Mac. No son ni nuestro email ni la contraseña de nuestro correo, sino el nombre de usuario y contraseña con los que iniciamos sesión en el Mac.

|                                                                                               | Instalar GlobalProtect                                                                                                    |    |
|-----------------------------------------------------------------------------------------------|----------------------------------------------------------------------------------------------------|----|
|                                                                                               | Instalando GlobalProtect                                                                                                    |    |
| <ul> <li>Introdu</li> <li>Destind</li> <li>Tipo in</li> <li>Instala</li> <li>Resum</li> </ul> | Instalador está intentando instalar<br>software nuevo.<br>Introduce la contraseña para permitir esta operación.<br>Nombre de usuario:<br>Contraseña: | _  |
|                                                                                               | Cancelar Instalar software                                                                                                    |    |
|                                                                                               | Retroceder                                                                                                    | ir |

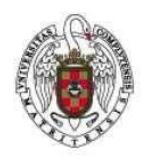

Feb-2024

Página 5 de 8

9. A continuación hay que ir a preferencias de sistema para que el Mac no bloquee la instalación de un paquete que no proviene del Apple store. Una vez en preferencias de sistema iremos a Seguridad y privacidad.

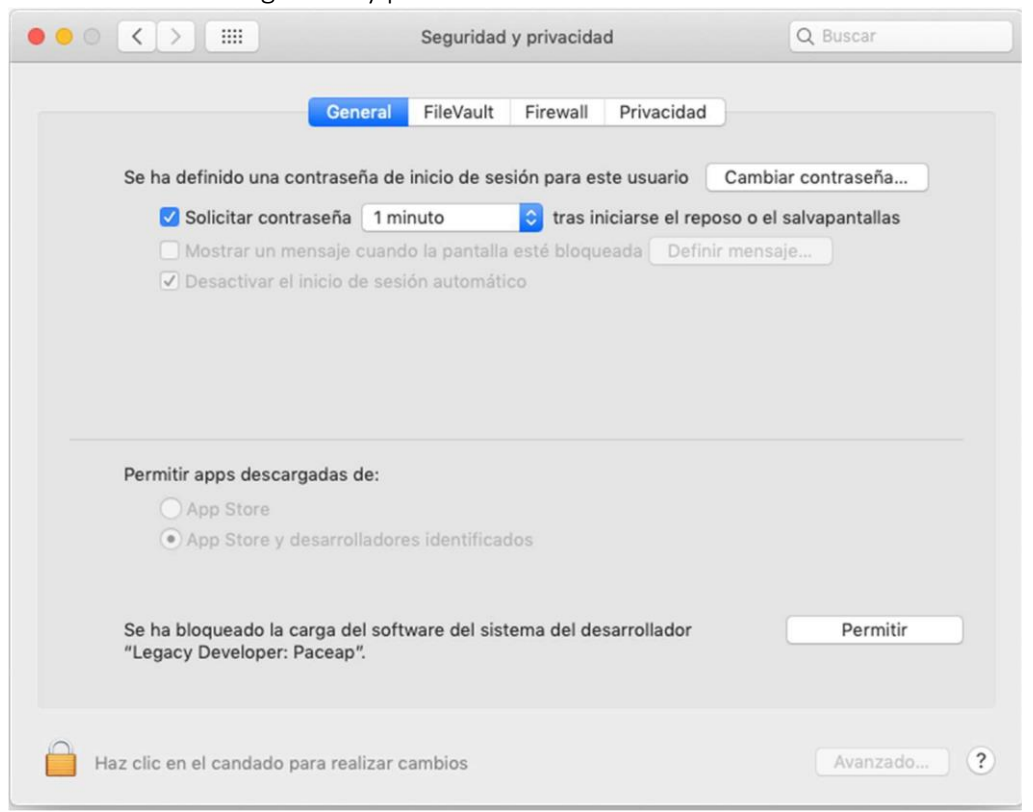

Para seguir instalando Global Protect es necesario Permitir la instalación del paquete bloqueado "Legacy Developer:Paceap". Para ello hay que cliquear sobre el candado y, tras dar nuestras credenciales, cliqueamos sobre Permitir.

10. Una vez instalado el software, cliqueamos sobre el icono Cerrar.

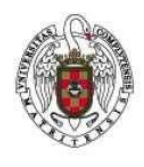

Feb-2024

Página 6 de 8 Instalar GlobalProtect Instalación se ha completado correctamente. Instalación Resumen Instalación completada. El software se ha instalado. Retroceder Cerrer

11. Automáticamente, nos aparecerá la ventana de configuración del cliente GlobalProtect.

| paloalto: GlobalProtect                                                                                    | ≡       |
|----------------------------------------------------------------------------------------------------|---------|
| 59                                                                                                    |         |
| Desconectado                                                                                               |         |
| Ingrese la direcciÛn del portal para<br>conexiÛn y para asegurar el acceso<br>sus aplicaciones e Internet. | la<br>a |
| Portal                                                                                                    |         |
| galeria.ucm.es                                                                                             |         |
| Conectar                                                                                                   |         |

| 12. En | Portal    | pondremos | galeria.ucm.es. | Se | cliquea |
|--------|-----------|-----------|-----------------|----|---------|
|        | Conectar. |           |                 |    |         |

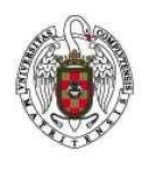

Feb-2024

Página 7 de 8

13. Tras unos instantes nos abrirá nuestro navegador predeterminado con una ventana donde nos pedirá: Dirección de correo UCM, contraseña y Segundo Factor de Autenticación: Rellenaremos los campos y pulsaremos en Iniciar sesión.
\* Las instrucciones para activar el Segundo Factor de Autenticación están en: https://ssii.ucm.es/accede-seguro

| COMPLUTED                                                    | NSE<br>NSE                                                                                                    | Acceso Web Unificado                                                                                                    |
|--------------------------------------------------------------|----------------------------------------------------------------------------------------------------|----------------------------------------------------------------------------------------------------|
| Acceso Web Unificado                                         | a la UCM (Web SSO)                                                                                                    |                                                                                                    |
| Identificarse correctamente en esta pa<br>SI NO HAS CAMBIADO | ágina le habilitará la entrada en la may<br>TU CONTRASEÑA EN LOS ÚLTIMOS                                                                 | roría de las aplicaciones y en los servicios en la nube @UCM.<br>S 6 MESES, NI ACTIVADO EL DOBLE FACTOR DE AUTENTICACIÓN,<br>NHORA: CANBIA TU CONTRASEÑA Y ACTIVA 25A |
|                                                              | Dirección de correo UCM                                                                                                    |                                                                                                    |
|                                                              | Contraseña<br>Si tiene activado el Segundo Factor<br>de Autenticación introduzca la clave<br>numérica generada con su<br>dispositivo (2) | ☐ Confiar en este equipo. ų                                                                                                    |
|                                                              |                                                                                                    | Iniciar sesión                                                                                                    |
| ¿Olvidó la contraseña?<br>Más información                    |                                                                                                    |                                                                                                    |
| Si no dispones de correo UCM pulsa                           | aquí                                                                                                    |                                                                                                    |

Para conectar o desconectar la VPN deberemos ir al icono . (Arriba a la derecha, al lado de la fecha y hora)

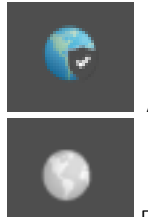

A color el estado es CONECTADO

En blanco y negro el estado es DESCONECTADO

Y pulsar en Conectar o en Desconectar

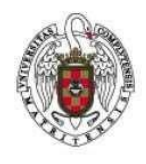

Página 8 de 8

Feb-2024

1 GlobalProtect ≡ Conectando... Buscar la mejor puerta de enlace disponible // paloalto GlobalProtect = Desconectado Ingrese la direcciÛn del portal para la conexiÛn y para asegurar el acceso a sus aplicaciones e Internet. Portal galeria.ucm.es Conectar